## مادختساب رارقإلا فلم مالتسإ يننكمي فيك ؟(SLP) جەنلا مادختساب يكذلا صيخرتلا

تايوتحملا

/ ءالمعلاا ةدعاسمل تاميلعتلا هذه ريفوت متي :طقف يجراخلا كيرشلا / ليمعلا مادختسال كيرشلا / ليمعلا هجاو اذإ .ةلكشملا لحل مهسفنأب يلاتل ءارجإلا ذيفنت ىلع ءاكرشلا صيخرتلا معد مادختساب ةلاح حتف نم هنيكمت ىجريف ،تاداشرإلا دعب تالكشم (https://www.cisco.com/go/scm) هذه ذيفنت مدع ىجري .تاداشرال معد قيارهما هذه ذيفنت مدع ىجري .تالكشملا هذه لح ىلع ةدعاسملل (Cisco داوم درأ تنك اذإ كسفنب تاءارجإلا

يلي ام رفوت نم دكأت ،ءدبلا لبق:

- Cisco.com. طشنلا باسحلا
- .tar. قيسنتب RUM ريرقت •

.صيخارتلاا ةرادإ قوف رقناو <u>CSSM</u> ىلإ لوخدلا لجس :1 ةوطخلا

ىقلتتس يتلا (ةشاشلا نم ىرسيلا ةيولعلا ةيوازلا) يكذلا باسحلا ددح :2 ةوطخلا ريرقتلا.

تانايب تافلم قوف رقنا مث ريراقتلا قوف رقناو ،ةيكذلا جماربلا صيخرت ددح :3 ةوطخلا مادختسالا.

ريرقت) فلملا عقوم ىلإ حفصت .مادختسالا تانايب ليمحت قوف رقنا :4 ةوطخلا RUM ريرقت) فلمل عقوم ىل حفصت . تانايبلا ليمحت قوف رقناو ،ددجو ،(tar قيسنتب

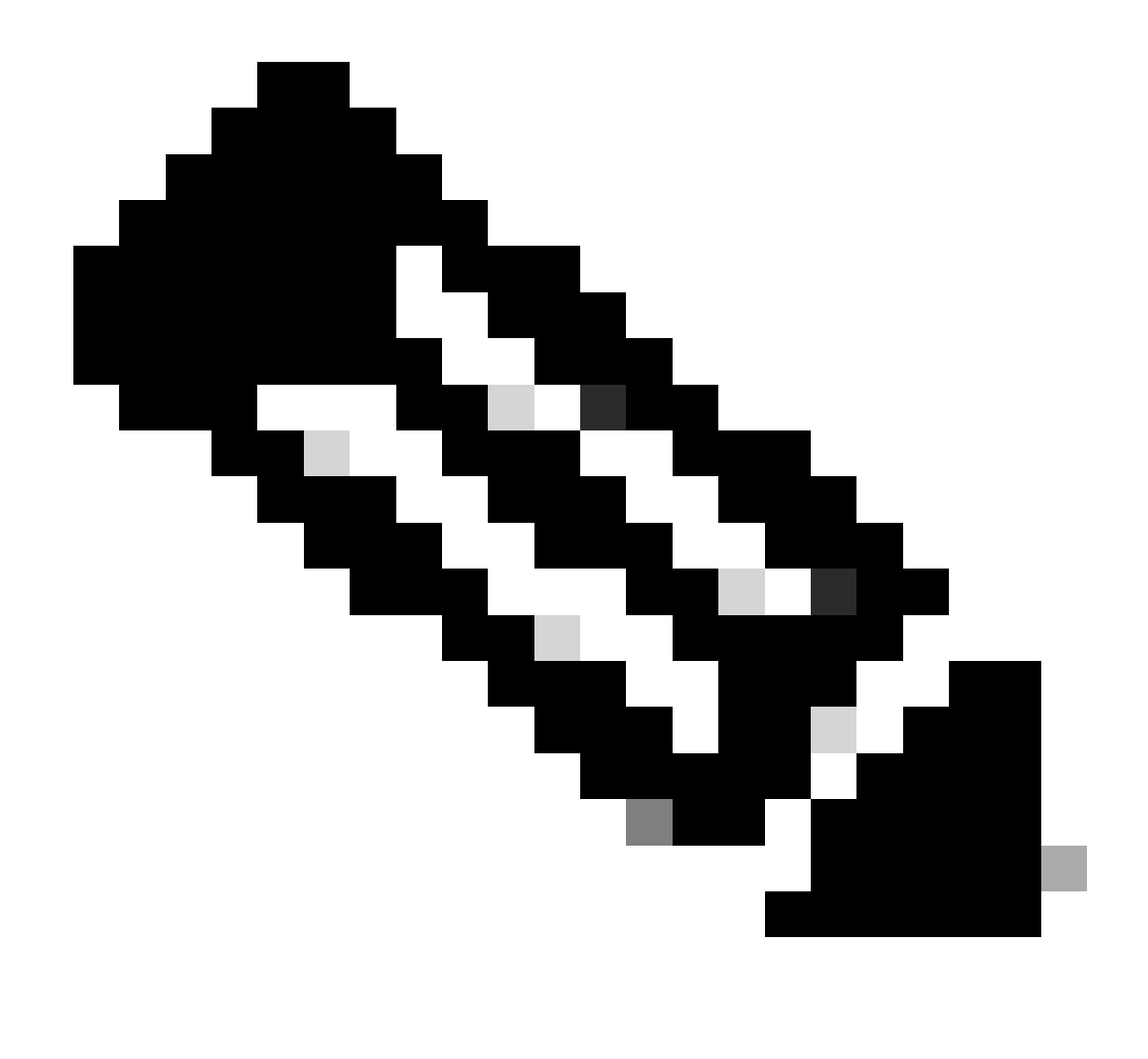

ناك اذإ ،رخآ فلم ليمحت كنكمي ،كلذ عمو .هليمحت دعب فلم فذح كنكمي ال :ةظحالم ابولطم.

فلملا ملتسيس يذلا يرەاظلا باسحلا ددح ، Select Virtual Accounts قثبنم نم :5 ةوطخلا ەليمحت مت يذلا.

ةشاش يف Use Data Files لودجلا يف درسمو Cisco ىلإ فلملا ليمحت متي :ةوطخلا ةجيتن مت يذلا يرهاظلا باسحلاو هنع غالبإلا مت يذلا تقولاو فلملا مسا رهظت يتلا ريراقتلا رارقإلا ةلاحو اهنع غالبإلا مت يتلا جتنملا تاليثم ددعو ريرقتلا ةلاحو هيلإ هليمحت.

ىتح راظتنالا كيلع نيعتي دق .ACK ظفحل ليزنت قوف رقنا ،رارقإلا دومع يف :6 ةوطخلا دق ،اەتجلاعمل تابلط وأ RUM ريراقت نم ديدعلا دوجو ةلاح يف .رارقإلا دومع يف فلملا رەظي قرغتسي. اهحالصإو ءاطخألا فاشكتسأ:

<u>معدلا ةلاح ريدم</u> يف ةلاح حتفب مقف ،اەتجلاعم كنكمي ال ،ةيلمعلا ەذە يف ةلكشم تەجاو اذإ جماربلا صيخرت رايخ مادختساب (<u>SCM)</u>

. <u>انه</u> لاسرالا ىجري ،دنتسملا اذه ىوتحم لوح تاظحالم ىلع لوصحل

ةمجرتاا مذه لوح

تمجرت Cisco تايان تايانق تال نم قعومجم مادختساب دنتسمل اذه Cisco تمجرت ملاعل العامي عيمج يف نيم دختسمل لمعد يوتحم ميدقت لقيرشبل و امك ققيقد نوكت نل قيل قمجرت لضفاً نأ قظعالم يجرُي .قصاخل امهتغلب Cisco ياخت .فرتحم مجرتم اممدقي يتل القيفارت عال قمجرت اعم ل احل اوه يل إ أم اد عوجرل اب يصوُتو تامجرت الاذة ققد نع اهتي لوئسم Systems الما يا إ أم الا عنه يل الان الانتيام الال الانتيال الانت الما